株式会社 タテムラ システムサービス課 福生市牛浜104

## 国税電子申告のダイレクト納付を予定されている場合の事前準備について

拝啓 時下ますますご清栄のこととお慶び申し上げます。平素は「電子申告システム」をご利用 頂きまして、誠にありがとうございます。

さて、平成21年9月1日より国税庁電子申告において『ダイレクト納付』サービスが開始されま した。今までの電子納税ではインターネットバンキングの契約が必要でしたが、ダイレクト納付 ではその必要がありません。あらかじめ税務署にダイレクト納付利用届出書を提出しておけば、 電子申告をした後に簡単なクリック操作で即時または期日を指定しての預貯金口座振替による納 付ができます。また、税理士による代理納付が可能です。

<u>弊社プログラムでの対応は平成21年10月を予定</u>しております。ダイレクト納付利用届出書の<u>提</u> <u>出から利用可能になるまで1か月程度かかります</u>ので、ダイレクト納付を予定されている場合は 今から準備を行っていただきますとスムーズにサービスをご利用いただけると存じます。

つきましては、同封資料をご一読頂きますようお願い致します。また、ダイレクト納付を行う 場合は事前の準備を行っていただきますようご案内申し上げます。

今後とも倍旧のお引き立ての程、宜しくお願い申し上げます。

敬具

\_\_送付資料目次 \_\_\_\_\_\_

## 案内資料

・ 国税電子申告のダイレクト納付を予定しているお客様へ

送付内容のお問い合わせ先 -

送付内容に関するお問い合わせにつきましては、サービス課までご連絡下さいます ようお願いします。 尚、保守にご加入のお客様はフリーダイヤルをご利用下さい。 TEL 042-553-5311(AM10:00~12:00 PM1:00~3:30) FAX 042-553-9901 《 国税電子申告のダイレクト納付を予定しているお客様へ 》

平成21年9月1日より国税庁電子申告においてダイレクト納付のサービスが開始されました。 ダイレクト納付とは、事前に税務署に届出等をしておけば電子申告をした後に、届出をした預貯 金口座からの振替により、簡単なクリック操作で即時または期日を指定して納付することができ る電子納税の新たな納付手段です。※ダイレクト納付は税理士による代理納付が可能です。

※国税庁 HP

(<u>http://www.nta.go.jp/tetsuzuki/shinsei/annai/nozei-shomei/annai/24100030/index.htm</u>)参照 【 納付の対象となる国税 】

電子申告が可能な税目(源泉所得税・法人税・消費税及び地方消費税・申告所得税等)。 ※電子申告をされている場合にのみ、ダイレクト納付が可能です。

【 弊社プログラムでの対応 】

電子申告システムでの対応は、平成21年10月を予定しております。

ダイレクト納付を予定している場合は、以下の事前準備をお願い致します。

【 ダイレクト納付を予定している場合の事前準備 】

1.ダイレクト納付を行うには、利用者識別番号を取得して電子申告を行っていることが前提です。 2.国税庁 HP 等で、利用可能な金融機関を確認して下さい。

※国税庁 HP 利用可能金融機関一覧

(http://www.nta.go.jp/tetsuzuki/shinsei/annai/nozei-shomei/annai/24100030/kinyu.htm) 参照 3.国税庁 HP よりダイレクト納付利用届を作成・印刷後、氏名(法人名)を記載して、納税地等を所轄

する税務署へ提出します。

- 4.メッセージボックスに「ダイレクト納付登録完了通知」が格納されると、サービスの利用が可能に なります。
- 注1:ダイレクト納付利用届出書の氏名欄は手書きの為、電子申請では行えません。
- 注2:ダイレクト納付利用届出書を提出してから利用可能になるまで1か月程度かかります。
  - 金融機関により対応状況等が異なりますので、国税庁 HP 利用可能金融機関一覧にてご確認 下さい。
- ※弊社システムにおきましては [880] 電子申告システムをダイレクト納付対応版に更新後、利用 可能となります。(10 月予定)

ダイレクト納付には納税用確認番号と納税用カナ氏名が必要です。

[880] 電子申告システム 884:国税庁受付システム 登録・変更作業から登録を確認して下さい。

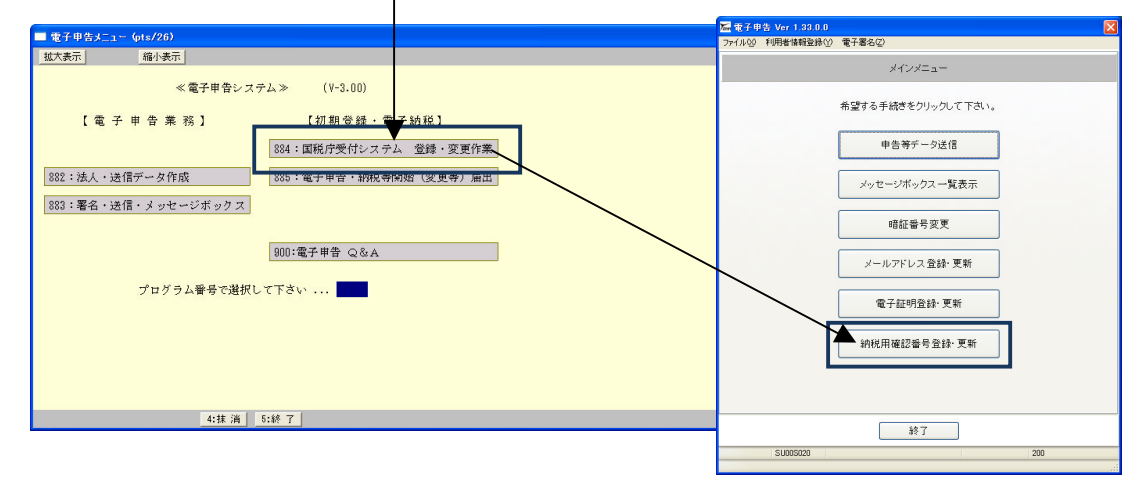

※ 以下はダイレクト納付のイメージです。(画像はテスト時のものです) ※

弊社システムにおきましては [880] 電子申告システムをダイレクト納付対応版に更新後、利用可能 となります。(10月予定)

【 ダイレクト納付の手順 】

・法人税申告書・消費税及び地方消費税申告書・所得税確定申告書の電子申告

・源泉徴収高計算書の電子申請

ダ イレクト納付 ボタンをクリックします。

を行った後、メッセージボックスに格納される受付完了メッセージを「詳細表示」で開きます。

ダイレクト納付が利用可能な利用者識別番号のメッセージ詳細画面では <u>ダイレクト納付</u> ボタンが表示 されます。

| メッセージ 詳細                                                                                           |                                                       |                    | 内容を確認                                 | R後 「今すぐ納付」か                                                                                                    | 「納付日を                                 |
|----------------------------------------------------------------------------------------------------|-------------------------------------------------------|--------------------|---------------------------------------|----------------------------------------------------------------------------------------------------|---------------------------------------|
| 受信結果の詳細は以下の                                                                                        | とおりです。                                                |                    |                                       |                                                                                                    |                                       |
| ~10/c/ シモモンタンリートッツの日はバタンノロトリルタン<br>お知らせを表示・印刷する場合は「お知らせ」ボタン<br>郵送する資料に添付する送付書を表示・印刷する場合は「送付書表示」ボタン |                                                       |                    | 指定して約                                 | 的付」を選択し、納付日                                                                                                    | 指定の場合                                 |
| 利用者識別番号等の通知<br>なイレクト納付を行う場合は                                                                       | 日本表示・印刷する場合は「通知書表示」ボタン<br>になったか。                      |                    | け年日日の                                 | 入力を行います                                                                                                    |                                       |
| 電子申請等証明書の交付<br>(注)電子申請等証明書(                                                                        | を請求する場合は「交付請求」ボタンを押してください。<br>*電子申請を提出した日付で提出先の税務署長から | 。<br>交付されます。       | は千万日の                                 | 八月を打いより。                                                                                                    |                                       |
|                                                                                                    |                                                       | 8                  | ■ ダイレクト納付確認                           |                                                                                                    |                                       |
| メール評細<br>送信されたデータを受け付けま                                                                            | ました。なお、後日、内容の確認のため、担当時目からご道路さ                         | せていただく場合が          |                                       |                                                                                                    | 8                                     |
| ありますので、ご了承ください。                                                                                    | • \                                                   |                    |                                       |                                                                                                    | 1 1 1 1 1 1 1 1 1 1 1 1 1 1 1 1 1 1 1 |
| 提出先                                                                                                | 青梅税務署                                                 |                    | タイレクト和付を行います ければ、以下のボタンで              | 。庙出された期宇釜口座の内谷さ船所内谷をご確認い<br>沿してください。納税が期限に遅れた場合には、延滞税                                                                         | にたぎ、内谷に誤りか無<br>見がかかる場合がありま            |
| 利用者識別番号                                                                                            | 2999040510100080                                      |                    | すのでこ注意へたるい。                           |                                                                                                    |                                       |
| 氏名又は名称                                                                                             | 株式会社テス                                                |                    | 納付先                                   | 書梅税務署                                                                                                    |                                       |
| 受付番号                                                                                               | 200907301628383021 0                                  |                    | 税目                                    | 法人税                                                                                                    |                                       |
| 受付日時                                                                                               | 2009/07/30 16:28:38                                   |                    | 申告区分                                  | 確定申告                                                                                                    |                                       |
| 種目                                                                                                 | 法人税申告書                                                |                    | 課税期間(自)                               | 平成20年06月01日                                                                                                    |                                       |
| 甲告の種類                                                                                              | · 確定                                                  |                    | 課税期間(至)                               | 平成21年05月31日                                                                                                    |                                       |
| ●果牛度 目<br>事業年度 至                                                                                   | 〒かえ20年06月01日<br>平成21年05月31日                           |                    | 登録名義                                  | テスト                                                                                                    |                                       |
| 所得金額又は欠損金額                                                                                         | 15,102,310円                                           |                    | 金融機関名                                 | テスト金融機関4本店                                                                                                    | _                                     |
| 差引確定法人税額                                                                                           | 3,575,700円                                            |                    |                                       | 1234567                                                                                                    | _                                     |
|                                                                                                    | <b>₩</b>                                              |                    | 纳付全苑                                  | 3 575 700円                                                                                                    | _                                     |
| ダウンロード                                                                                             | 的的世 送付書表示 通知書表示 <b>ゲイレクト</b> 新                        | 対文付請求              | 111.1 27.94                           | 0,070,7001 1                                                                                                    |                                       |
|                                                                                                    | 印刷 保存                                                 | I III IIII         |                                       |                                                                                                    |                                       |
|                                                                                                    |                                                       |                    | · · · · · · · · · · · · · · · · · · · | 1日は、原則として納期限までしか指定できません。       1日は、原目として納期限までしか指定できません。       1日は、休日、祝日及び12月29日~1月3日は指定できま       平成     21       年の刷     (保存) | OK +v>t/k                             |
| 🖬 メッセージ 詳細                                                                                         |                                                       |                    |                                       |                                                                                                    |                                       |
| 受信結果の詳細は以下                                                                                         | のとおりです。<br>PDロードする場合は「ダウンロード」ボタン                      |                    |                                       |                                                                                                    |                                       |
| お知らせを表示・印刷する<br>郵送する資料に添付する                                                                        | る場合は「お知らせ」ボタン<br>る送付書を表示・印刷する場合は「送付書表示」:              | ボタン                |                                       |                                                                                                    |                                       |
| 利用者識別番号等の通<br>ダイレクト納付を行う場合                                                                         | 知書を表示・印刷する場合は「通知書表示」ボタ<br>は「ダイレクト納付」ボタン               | ン<br>              |                                       |                                                                                                    |                                       |
| 電子甲請等証明書の交<br>(注)電子申請等証明書                                                                          | 行を請求する場合は「交付請求」ホタンを押してく<br>身は電子申請を提出した日付で提出先の税務署      | ださい。<br>長から交付されます。 |                                       |                                                                                                    |                                       |
| シール詳細(ガスした」を                                                                                       | <b>中</b> (十)                                          |                    |                                       |                                                                                                    |                                       |
| ダイレクト納付による登録日                                                                                      | コロン                                                   |                    |                                       |                                                                                                    |                                       |
|                                                                                                    |                                                       | _ 🖌                | 指定口座                                  | 至より引き落とし完了後                                                                                                    | ミ、メッセージ                               |
| 利用者識別番号<br>                                                                                        | 2890030110100085                                      | _                  | .12 2 -                               |                                                                                                    | 1                                     |
|                                                                                                    | 20090702202723795119                                  |                    | ホックフ                                  | 、に引さ洛とし元「メッ                                                                                                    | マーンか格納                                |
| 納付年月日                                                                                              | 2009/07/02                                            |                    | されます                                  | -                                                                                                    |                                       |
| 納付先                                                                                                | 川越税務署                                                 |                    |                                       | U                                                                                                    |                                       |
| 税目                                                                                                 | 法人税                                                   |                    |                                       |                                                                                                    |                                       |
| 申告区分                                                                                               | 確定申告                                                  |                    |                                       |                                                                                                    |                                       |
|                                                                                                    | 平成20年06月01日                                           |                    |                                       |                                                                                                    |                                       |
| a采祝期間(主)<br>- 全部地理用                                                                                | 〒6321年05月31日<br>テフト会動機関ルオ中                            |                    |                                       |                                                                                                    |                                       |
| 納付金額                                                                                               | 2 AT 正 MT TRUE (A A A A A A A A A A A A A A A A A A A |                    |                                       |                                                                                                    |                                       |
|                                                                                                    |                                                       |                    |                                       |                                                                                                    |                                       |
| ダウンロード                                                                                             | お知らせ 送付書表示 通知書表示 ()                                   | 11小小的付 交付請求        |                                       |                                                                                                    |                                       |
|                                                                                                    | And Basis ( revelation )                              | Set 1943           |                                       |                                                                                                    |                                       |
|                                                                                                    | EDBI                                                  | 保存開じる              |                                       |                                                                                                    |                                       |